# **PRENDRE UNE ADHESION 2023 AU BMX CLUB DE LIMOGES**

# Faire une pré-inscription sur le site :

- 1. aller sur : <u>https://bmxclubdelimoges.fr/</u>
- 2. Cliquez sur Adhésion BCL

| MX CLUB DE LIMOGES |           |          |              |  |
|--------------------|-----------|----------|--------------|--|
| CE 🗸               | CONTACT ~ | LA PISTE | ADHÉSION BCL |  |
|                    |           |          |              |  |

- 3. Vous n'avez pas encore de compte de connexion :
- vous créez un compte pour vous : sélectionnez ligne 1 Pilote Majeurs
- vous créez un compte pour votre enfant : sélectionnez ligne 2 Pilotes Mineurs

| Je n'ai pas de compte de connexion                                                                        |                                              |  |  |
|----------------------------------------------------------------------------------------------------|----------------------------------------------|--|--|
| <ul> <li>Je crée mon compte personnel *</li> <li>Je crée le compte d'un membre de ma famille *</li> </ul> |                                              |  |  |
|                                                                                                    | Les champs marqués d'un * sont obligatoires. |  |  |
| Enregistrer et commencer ma pré-inscription                                                               |                                              |  |  |

- 4. Remplir les renseignements demandés et cliquer sur :
- Enregistrer et commencer ma pré-inscription

| Je n'ai pas de compte de connexion                                                                        |                                              |  |  |
|----------------------------------------------------------------------------------------------------|----------------------------------------------|--|--|
| <ul> <li>Je crée mon compte personnel *</li> <li>Je crée le compte d'un membre de ma famille *</li> </ul> |                                              |  |  |
| Nom du membre de votre famille *                                                                          | Prénom du membre de votre famille *          |  |  |
| SOULIE                                                                                                    | Maureen                                      |  |  |
| Adresse e-mail *                                                                                          | Confirmation de l'adresse e-mail *           |  |  |
| @gmail.com                                                                                                | @gmail.com                                   |  |  |
| Mot de passe *                                                                                            | Confirmation du mot de passe *               |  |  |
|                                                                                                    |                                              |  |  |
|                                                                                                    | Les champs marqués d'un * sont obligatoires. |  |  |
| Enregistrer et commencer ma pré-inscription                                                               |                                              |  |  |

### 5. Vous arrivez sur la page Pré-inscription : Remplir le formulaire de pré-inscription.

| Ajouter une pre-inscription                                                   |                                                               |                                                                      |                      |  |  |
|-------------------------------------------------------------------------------|---------------------------------------------------------------|----------------------------------------------------------------------|----------------------|--|--|
| Tableau de bord -> Mon profil -> Mes adhésions -> Ajouter une pré-inscription |                                                               |                                                                      | A propos de Kalispor |  |  |
| ← Retour                                                                      |                                                               |                                                                      |                      |  |  |
| Introduction                                                                  | Renseignements                                                | 2<br>Fichiers                                                        | (3)<br>Récapitulatif |  |  |
| 14 million                                                                    |                                                               |                                                                      |                      |  |  |
| Identite                                                                      |                                                               |                                                                      |                      |  |  |
| Nom*                                                                          |                                                               | Prénom *                                                             |                      |  |  |
|                                                                               |                                                               |                                                                      |                      |  |  |
| Sexe*                                                                         |                                                               |                                                                      |                      |  |  |
|                                                                               |                                                               |                                                                      | ~                    |  |  |
| Date de naissance                                                             |                                                               |                                                                      |                      |  |  |
| AAAANMMILL                                                                    |                                                               |                                                                      |                      |  |  |
|                                                                               |                                                               |                                                                      |                      |  |  |
| Coordennáce                                                                   |                                                               |                                                                      |                      |  |  |
| Coordonnees                                                                   |                                                               |                                                                      |                      |  |  |
| Adresse postale                                                               | Adresse postale                                               |                                                                      |                      |  |  |
|                                                                               |                                                               |                                                                      |                      |  |  |
| Code postal                                                                   | Ville                                                         |                                                                      |                      |  |  |
|                                                                               |                                                               |                                                                      |                      |  |  |
| Adresse e-mail                                                                |                                                               |                                                                      |                      |  |  |
| Adresse e-mail 1 -                                                            |                                                               |                                                                      | ~                    |  |  |
| A rempir pour les pilotes majours                                             |                                                               |                                                                      |                      |  |  |
| Téléphone                                                                     |                                                               |                                                                      |                      |  |  |
| C Téléphone 1                                                                 |                                                               | ¥                                                                    |                      |  |  |
| A remptir pour les pilotes majeurs                                            |                                                               |                                                                      |                      |  |  |
|                                                                               |                                                               |                                                                      |                      |  |  |
| Médical                                                                       |                                                               |                                                                      |                      |  |  |
| HOSPITALISATION : J'autorise l'hospitalisation en cas de probl                | èmes de santé du pilote renseigné ci-dessus et ce dans les mo | ments où illelle est sous la responsabilité de l'association BMX Clu | ub de Limones *      |  |  |

## 6. Une fois le formulaire complété, Merci de remplir tous les champs du formulaire cliquer sur **Etape suivante** en bas de page

| Communication                                                                                                    |                                              |  |  |
|----------------------------------------------------------------------------------------------------|----------------------------------------------|--|--|
| DROIT A L'IMAGE : J'autorise l'association BMX Club de Limoges, et toute personne agissant pour son compte, à filmer ou photographier dans le cadre de la vie associative le pilote renseigné ci-dessus* |                                              |  |  |
| Je ne souhaite pas être visible sur le site internet du club                                                                                                    |                                              |  |  |
|                                                                                                    |                                              |  |  |
| Z J'accepte l'utilisation de mes données personnelles à des fins de validation et de suivi de mon adhésion *                                                                                             |                                              |  |  |
|                                                                                                    |                                              |  |  |
|                                                                                                    | Les champs marqués d'un * sont obligatoires. |  |  |
| ← Retour à l'introduction                                                                                                    | Etape suivante 🗲                             |  |  |
|                                                                                                    |                                              |  |  |

## 7. Si vous souhaitez rajouter un fichier à votre pré-inscription : Sélectionner un fichier et le rajouter sinon : cliquer sur **Etape suivante**

| Ajouter une pré-inscription                                                      |                     |             |                                              |
|----------------------------------------------------------------------------------|---------------------|-------------|----------------------------------------------|
| Tableau de bord > Mon profil > Mea adhéaiona > Ajouter une pré-inscription Aprox |                     |             |                                              |
| ← Retour                                                                         |                     |             |                                              |
|                                                                                  | 0                   | 2           | 3                                            |
| Introduction                                                                     | Renseignements      | Fichiers    | Récapitulatif                                |
| Fichiers associés à ma pré-inscription                                           |                     |             |                                              |
| Sélect. fichiers Aucun fichier choisi                                            |                     |             |                                              |
| Taille maximale du fichier : 10MB   Vous pouvez ajouter plusieurs fich           | ilers simultanément |             |                                              |
|                                                                                  |                     |             |                                              |
|                                                                                  |                     |             | Les champs marqués d'un * sont obligatoires. |
| ← E                                                                              | tape précédente     | Etape suiva | nte 🗲                                        |

7. Vous arrivez alors sur la page récapitulative de votre pré-inscription si vous souhaitez modifier une rubrique cliquez sur le petit crayon a droite:

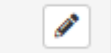

**Précision** : Dans l'onglet cotisation celle-ci est à 0 car on ne paiera pas via le site qui Kalisport. Le paiement se fera par la suite via d'autres moyens.

| Cotisation                                                                                                    |         |
|----------------------------------------------------------------------------------------------------|---------|
| Libellé                                                                                                    | Montant |
| Catégorie : GROUPE 5 (Performance)                                                                             | 0,00 €  |
| Montant total à payer<br>Le paiement sera disponible lorsque volre inscription sera validée par un responsable | 0,00 €  |

#### 8. Tout est Ok pour vous alors cliquez sur : Enregistrer ma pré-inscription

| Commentaire                                                          |                                |                                              |  |
|----------------------------------------------------------------------|--------------------------------|----------------------------------------------|--|
|                                                                      |                                |                                              |  |
|                                                                      |                                |                                              |  |
| Si vous voulez nous laisser un message à propos de volre inscription |                                |                                              |  |
|                                                                      |                                |                                              |  |
|                                                                      |                                | Les champs marqués d'un * sont obligatoires. |  |
| ← Etape précédente                                                   | Enregistrer ma pré-inscription |                                              |  |
|                                                                      |                                |                                              |  |

9. Vous arrivez alors sur la Page de votre pré-inscription :

Vous pouvez toujours la modifier Rajouter un commentaire Vous avez deux enfants que vous voulez gérer sur le même compte – Cliquez sur + ajouter une autre pré-inscription

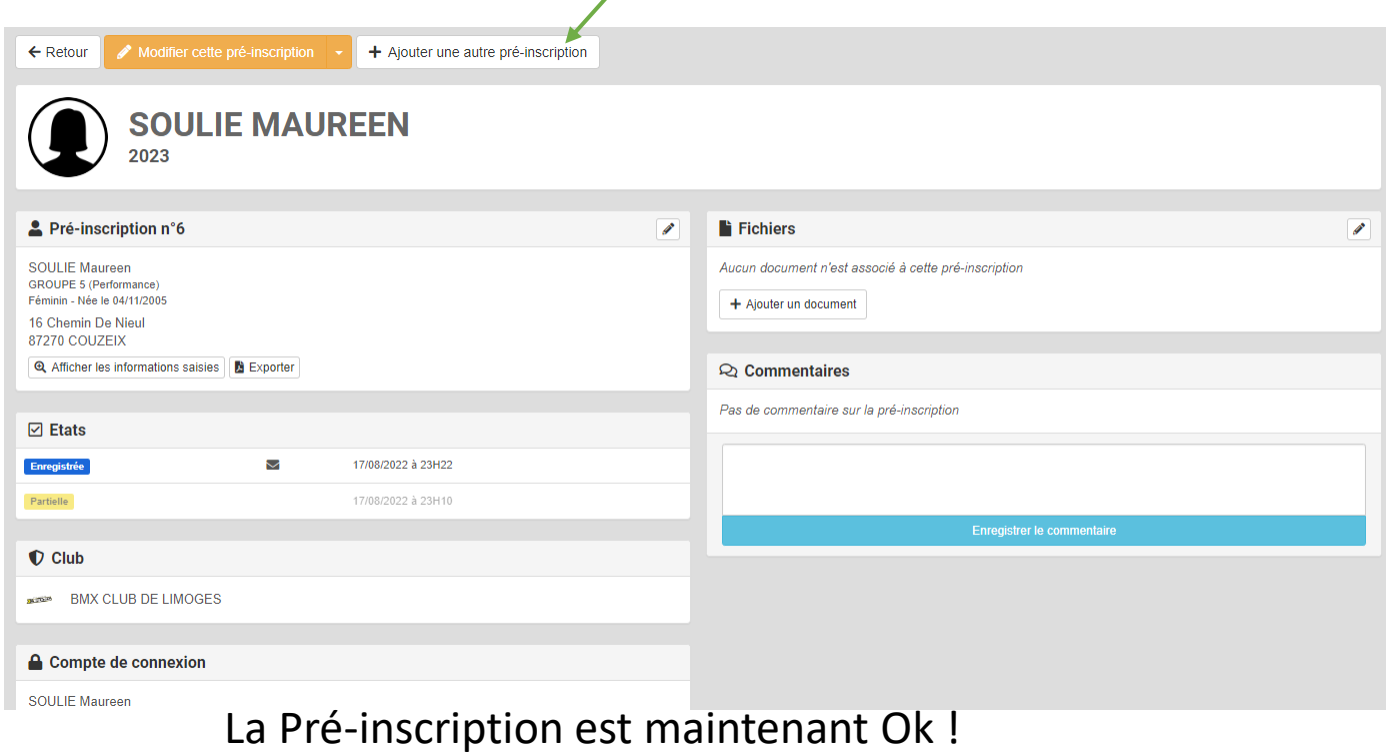

Un admin du site validera votre pré-inscription